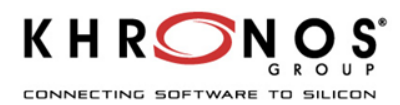

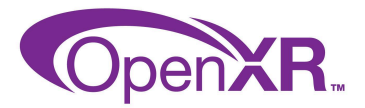

# Setting up Cross-device OpenXR on Unity For Windows PCVR

#### Goal of that document

Step by step guide to create a Unity project based on Unity's OpenXR Plugin that can build and run vendor-agnostic OpenXR application on Windows for PCVR

#### Create a cross-platform Unity OpenXR project

The simple way to create a Unity project that works on multiple OpenXR PCVR platforms is through the Unity OpenXR Plugin and Unity XR Interaction Toolkit. Make sure you have installed the latest Unity editor version before creating a new "Universal 3D" project, as is shown below :

| Unity Hub 3.11.1 |                            |                                | - 🗆 X                                                                                                    |  |
|------------------|----------------------------|--------------------------------|----------------------------------------------------------------------------------------------------|--|
|                  | Nev<br>Editor Version:     | / project<br>6000.0.37f1 цтs 🗘 |                                                                                                    |  |
| ≅ All templates  | Q Search Core templates    |                                |                                                                                                    |  |
| Core             | Universal 2D               |                                |                                                                                                    |  |
| Sample           | Core                       |                                | Universal 3D<br>This template includes the settings and<br>assets you need to start creating with the<br>Universal Render Pipeline (URP). |  |
| Learning         | Universal 3D<br>Core       |                                |                                                                                                    |  |
|                  |                            |                                | Read more                                                                                                    |  |
|                  | High Definition 3D<br>Core |                                | PROJECT SETTINGS<br>Project name<br>UnityOperk(RDemo                                                                                      |  |
|                  | Core                       |                                |                                                                                                    |  |
|                  |                            | 4                              | Location<br>C:\open\Projects                                                                                                    |  |
|                  | 2D Mobile                  | •                              | Unity Organization                                                                                                    |  |
|                  |                            |                                | Cancel Create project                                                                                                    |  |

In Unity editor, Enable XR Plug-in Management, and then check "OpenXR" to install the Unity OpenXR Plugin

| XR Plug-in Management                                                    |          |
|--------------------------------------------------------------------------|----------|
| -<br>-                                                                   | <b>A</b> |
| Initialize XR on Startup 🗸                                               |          |
| Plug-in Providers 🕑                                                      |          |
| Oculus                                                                   |          |
| ✓ OpenXR 😧 🛕                                                             |          |
| Unity Mock HMD                                                           |          |
|                                                                          |          |
|                                                                          |          |
| Information about configuration, tracking and migration can be found bel | ow.      |
| View Documentation                                                       |          |
|                                                                          |          |

Fix the Project Validations, and then Add "Oculus Touch Controller Profile" to remove the warning sign above.

| OpenXR                                                           |                                                                                 |                                                                                           |    |
|------------------------------------------------------------------|---------------------------------------------------------------------------------|-------------------------------------------------------------------------------------------|----|
|                                                                  |                                                                                 | <b>~</b>                                                                                  |    |
| Render Mode                                                      | Single Pass Instanced                                                           |                                                                                           |    |
| Auto Color Submission Mode                                       | <b>~</b>                                                                        |                                                                                           |    |
| Depth Submission Mode                                            | None                                                                            |                                                                                           |    |
| Foveated Rendering Api                                           | Legacy                                                                          |                                                                                           |    |
| Additional Graphics Queue (Vulkan)                               |                                                                                 |                                                                                           |    |
| Play Mode OpenXR Runtime                                         | System Default                                                                  |                                                                                           |    |
| Only enable interaction profil<br>profile, to allow the OpenXR r | es that you actually test, to ensure tl<br>runtime to remap user input from a p | heir input bindings are complete. Otherwise, disable that interaction rofile you do test. |    |
| Enabled Interaction Profiles                                     |                                                                                 |                                                                                           |    |
| Oculus Touch Controller Profile 3                                |                                                                                 |                                                                                           |    |
|                                                                  |                                                                                 | t                                                                                         |    |
| OpenXR Feature Groups                                            |                                                                                 |                                                                                           |    |
| All Features                                                     | D-Pad Binding 🤨                                                                 |                                                                                           | \$ |
|                                                                  | Foveated Rendering 3                                                            |                                                                                           |    |
|                                                                  | Hand Interaction Poses 3                                                        |                                                                                           |    |
|                                                                  | Mock Runtime                                                                    |                                                                                           | \$ |
|                                                                  | Palm Pose 😗                                                                     |                                                                                           |    |
|                                                                  | Runtime Debugger                                                                |                                                                                           | ₽  |
|                                                                  | XR Performance Settings 😢                                                       |                                                                                           |    |
|                                                                  |                                                                                 |                                                                                           |    |
|                                                                  |                                                                                 |                                                                                           |    |

From Package Manager, install XR Interaction Toolkit

| + ▼ Sort: Name (asc) ▼ Filters                                            | ✓ Clear Filters              | :                                                                                                    |
|---------------------------------------------------------------------------|------------------------------|----------------------------------------------------------------------------------------------------|
| <ul> <li>In Project</li> <li>Updates</li> </ul>                           | Q interaction × V Packages   | XR Interaction Toolkit<br>3.0.7 · November 15, 2024<br>From Unity Registry by Unity Technologies Inc.                                                                                                    |
| Image: Unity Registry         My Assets         Built-in         Services | XR Interaction Toolkit 3.0.7 | com.unity.xr.interaction.toolkit<br>Documentation Changelog Licenses<br>Install<br>Description Version History Dependencies                                                                                                    |
|                                                                           |                              | A high-level, component-based, interaction system for creating VR and AR experiences. It<br>provides a framework that makes 3D and UI interactions available from Unity input events.<br>The core of this system is a set of base interactor and interactable components, and an<br>Interaction Manager that itse these two types of components together. It also contains<br>components that you can use for locomotion and drawing visuals. |

Import "Starter Assets" from the Samples panel

| XR Interaction Toolkit                                                                                                    |        |  |
|----------------------------------------------------------------------------------------------------|--------|--|
| 3.0.7 · November 15, 2024                                                                                                    |        |  |
| From <b>Unity Registry</b> by Unity Technologies Inc.                                                                                                    |        |  |
| com.unity.xr.interaction.toolkit                                                                                                    |        |  |
| Documentation     Changelog     Licenses       Remove     Image: Changelog     Image: Changelog                                                                                                    |        |  |
| Description Version History Dependencies Samples                                                                                                    |        |  |
| Starter Assets 8.85 MB                                                                                                    | Import |  |
| Assets to streamline setup of behaviors, including a default set of input<br>actions and presets for use with XR Interaction Toolkit behaviors that use the<br>Input System. Also contains a demo scene.<br>Dependencies:<br>• <u>Shader Graph</u> |        |  |

Open the XR Interaction Toolkit's "DemoScene" located under the StarterAssets subfolder installed with the package under : Assets\Samples\XR Interaction Toolkit\

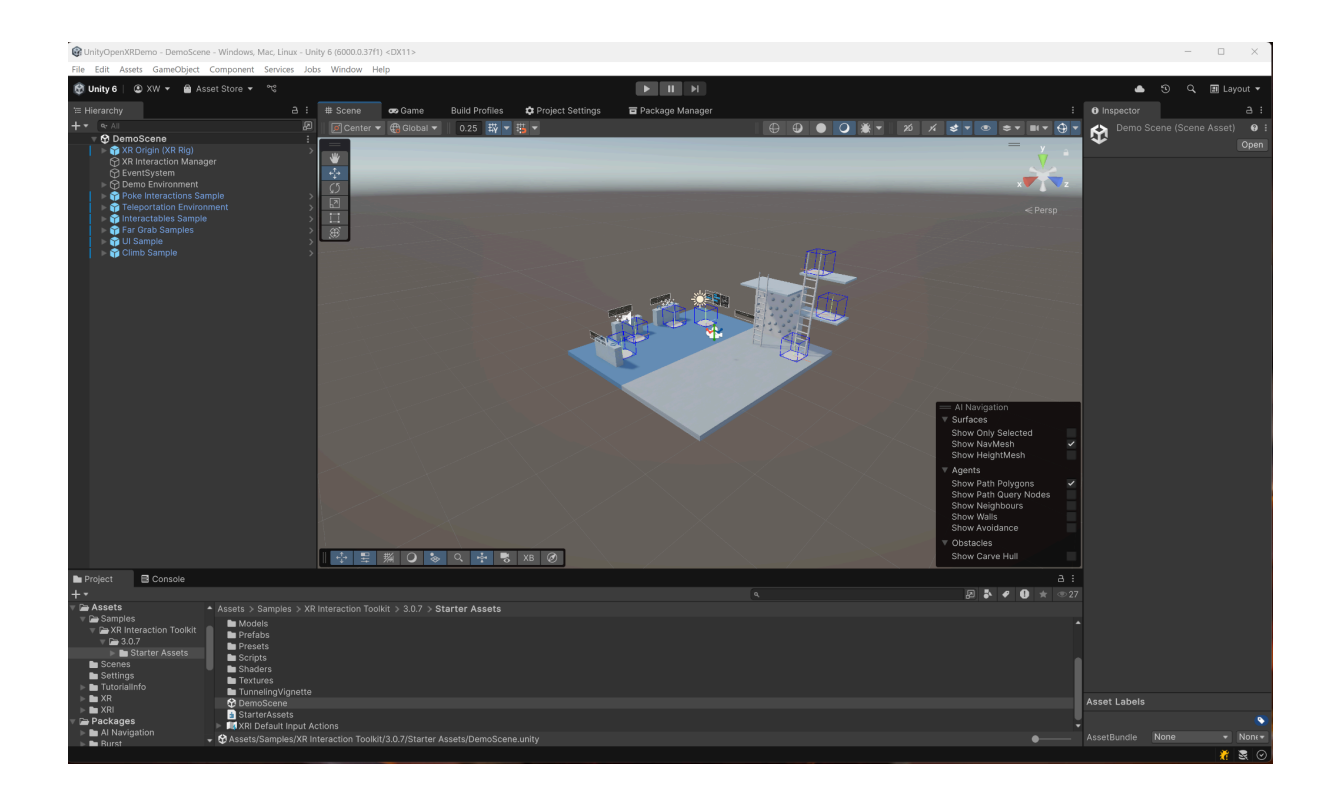

### Set default OpenXR Runtime

Now make sure your favorite OpenXR runtime on Windows's set as default runtime. For SteamVR for example, hit the three-line top-left button and click the "Settings" menu.

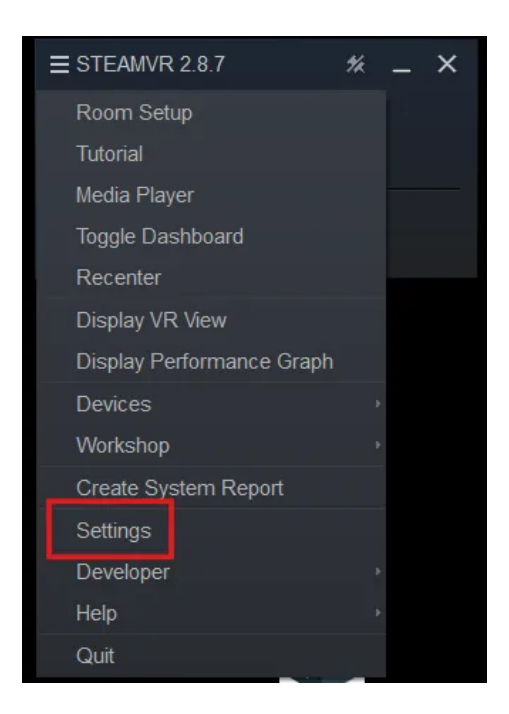

Then select "OpenXR" and set SteamVR as OpenXR Runtime.

| SteamVR Settings   |                           |                | - 0 | × |
|--------------------|---------------------------|----------------|-----|---|
| Startup / Shutdown | Current OpenXR Runtime:   | Oculus         |     |   |
| OpenXR             | SET STEAMVR AS OP         | PENXR RUNTIME  |     | ] |
|                    | MANAGE OPENXR API L       | AYERS 0 ACTIVE |     | - |
|                    | RESET PAGE TO             | DEFAULT        |     |   |
|                    | Meta Plugin Compatibility | Off Automatic  | On  |   |
|                    |                           |                |     |   |
|                    |                           |                |     |   |
|                    |                           |                |     |   |
|                    |                           |                |     |   |
| Advanced Settings  |                           |                |     |   |
| Hide Show          |                           |                |     |   |

Note: Make sure the "Meta Plugin Compatibility" is "Off" to prevent SteamVR from simulating the behaviour of a Meta OpenXR runtime. You could switch it to "On" later if needed.

## Launch the scene by clicking the "Play" button.

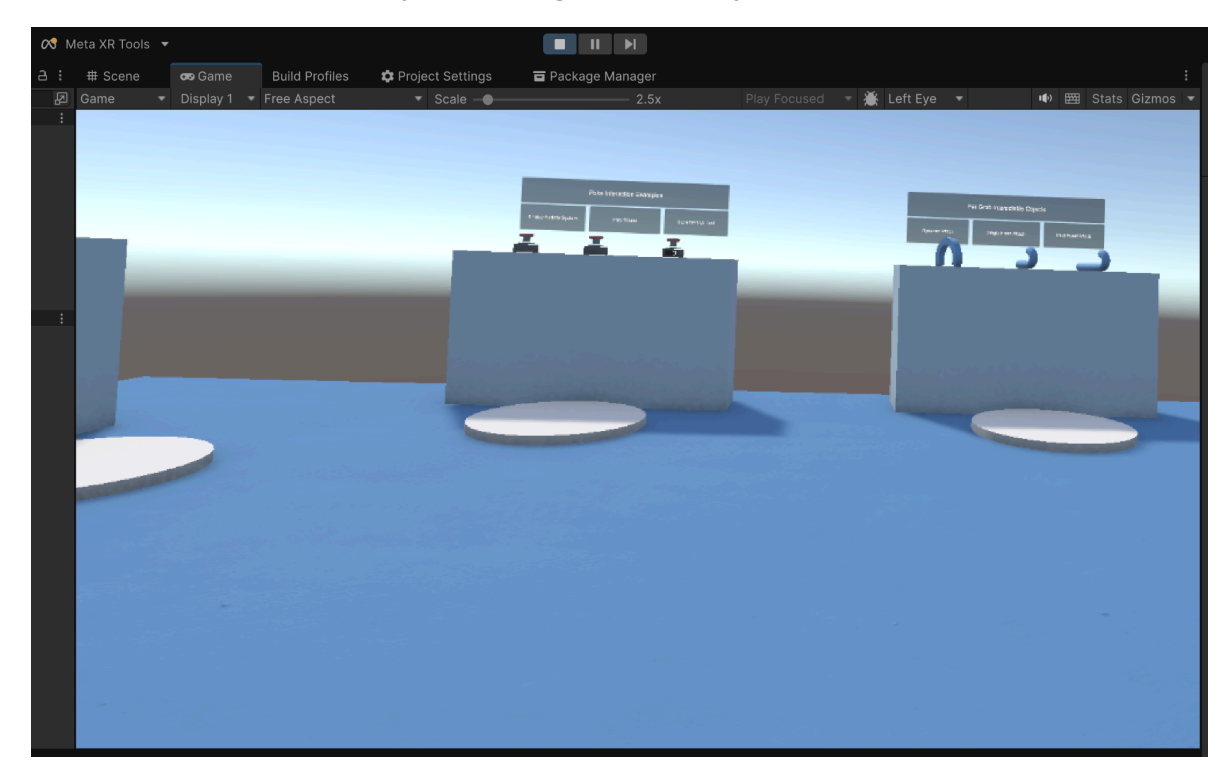